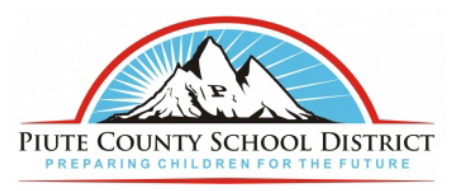

## Instructions For Changing Account Password (STUDENTS)

- 1. Open your web browser you use (Safari, Firefox, Chrome, etc).
- 2. In the address bar type <a href="https://am.piutek12.org">https://am.piutek12.org</a> and press enter.

3. Click of forgot password.

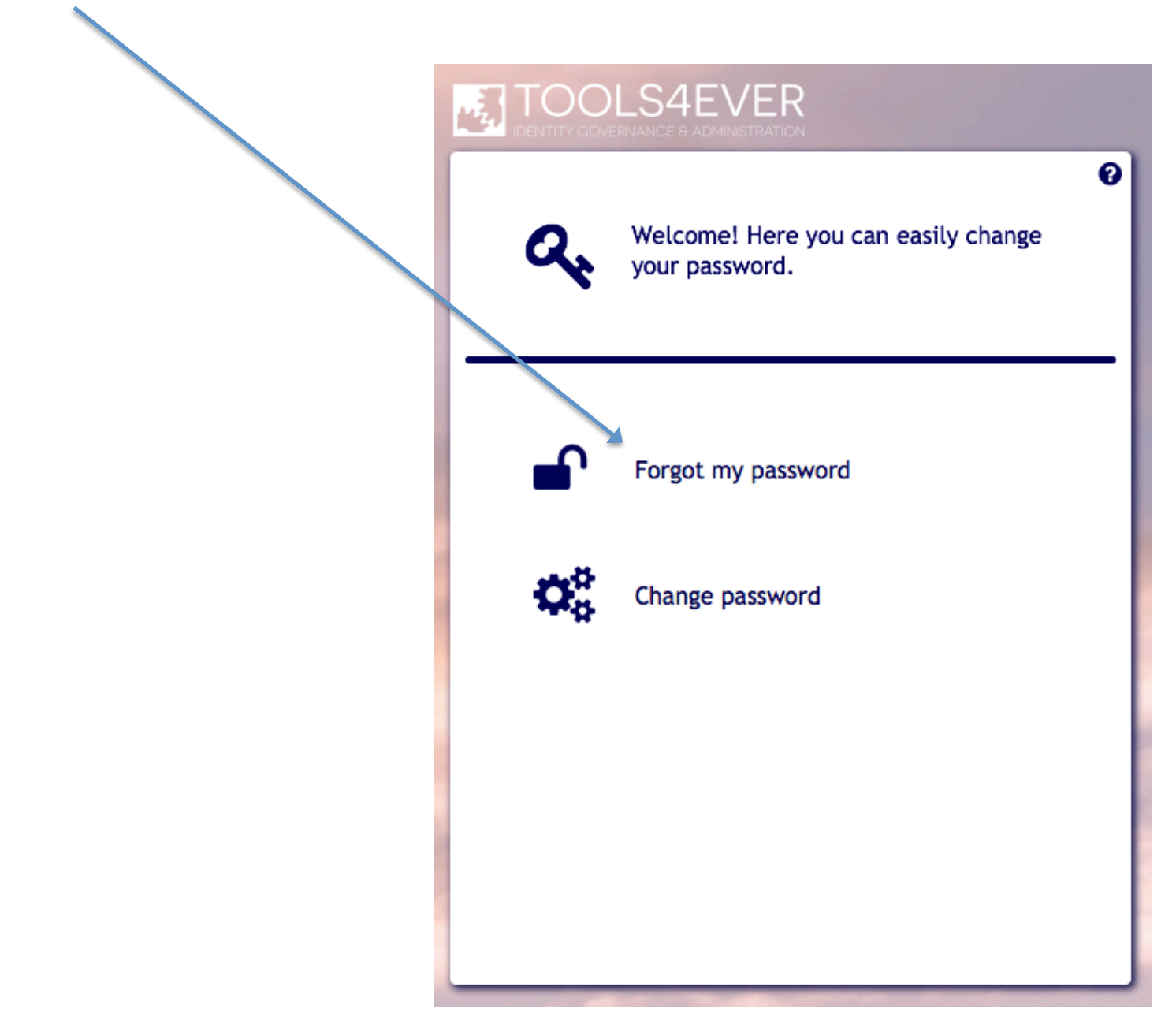

4. In the username field enter your username and click next. Username Ex ralph.anderson

| IDENTITY GOV   | VLS4EVER<br>remance 8 administration                                    |   |
|----------------|-------------------------------------------------------------------------|---|
| •              | Enter your username without the<br>@piutek12.org to reset your password |   |
| Username:      | name                                                                    |   |
| Domain:<br>PSD |                                                                         | • |
|                |                                                                         |   |
|                |                                                                         |   |
|                |                                                                         |   |
|                | Back Next                                                               |   |
|                | Back Next                                                               |   |

| 5. Enter your date of birth with / and | 5 Forgot my password                                                                                                    | ×           |
|----------------------------------------|----------------------------------------------------------------------------------------------------|-------------|
| click next. Ex 04/08/1978              |                                                                                                    | 🥅 English 🗸 |
|                                        | TOCLESSEEVER<br>DEVITY OCCERNANCE & ACAMUSTRATION<br>Masser the following question.<br>Total is your Birthday (MM/DD/YYYY):<br>Mater your answer | <b>9</b>    |
|                                        | Back                                                                                                    | ext         |

| 6. Enter your Lunch Number and click next | Forgot my password             | ×           |
|-------------------------------------------|--------------------------------|-------------|
|                                           |                                | 🕮 English 🗕 |
|                                           |                                | 0           |
|                                           | Answer the following question. |             |
|                                           | -1-2 3 4                       | -(3)        |
|                                           | What is your lunch number?     |             |
|                                           | linter your answer             | ۲           |
|                                           |                                |             |
|                                           |                                |             |
|                                           |                                |             |
|                                           |                                |             |
|                                           |                                |             |
|                                           |                                | _ ■         |
|                                           |                                |             |
|                                           |                                |             |

7. Enter your phone number with no dashes and click next. EX 435-555-5555

| Forgot my password |                                     | ×                      |
|--------------------|-------------------------------------|------------------------|
|                    |                                     | 📟 English <del>-</del> |
|                    | LS4EVER<br>ernance & administration |                        |
|                    |                                     | 0                      |
| <b>_ _ _</b>       | Answer the following question.      |                        |
| -0-                | 2 3 4                               | 5                      |
| What is your       | r phone number (1111111111)?        |                        |
| anter your         | answer                              | ۲                      |
|                    |                                     |                        |
|                    |                                     |                        |
|                    |                                     |                        |
|                    |                                     |                        |
|                    |                                     |                        |
|                    |                                     |                        |
|                    | Back M                              | lext                   |
|                    |                                     |                        |
|                    |                                     |                        |

8. Enter your new password following the criteria specified and click submit.

| Forgot my password                                                                                                    | ×                |
|----------------------------------------------------------------------------------------------------|------------------|
| Engl<br>TOOLS4EVER<br>IDENTITY GOVERNANCE & ADMINISTRATION                                                                                                    | ish <del>-</del> |
| Enter your new password.                                                                                                    |                  |
| <ul> <li>X The password must be at least 7 characters long</li> <li>X Do not use words contained in your username</li> <li>X Use at least three of for following character types: <ul> <li>number</li> <li>special character (e.g. !, \$, #, %)</li> <li>upper case character</li> <li>lower case character</li> </ul> </li> </ul> |                  |
| New password:                                                                                                    |                  |
| Enter password again                                                                                                    |                  |
| Back Next                                                                                                    |                  |

9. When you see this message you are done and your new password is active.

| to the second second se | orgot my password X                                                          |
|----------------------------------------------------------------------------------------------------|------------------------------------------------------------------------------|
|                                                                                                    |                                                                              |
|                                                                                                    | Reset completed                                                              |
|                                                                                                    |                                                                              |
|                                                                                                    | You successfully reset your password. Click on 'OK'<br>to close the program. |
|                                                                                                    |                                                                              |
|                                                                                                    |                                                                              |
|                                                                                                    | ОК                                                                           |
|                                                                                                    |                                                                              |